## Search for an Invited or Existing Supplier/Vendor

Total Supplier Manager (TSM) provides the ability to easily search for an invited or existing vendor. TSM provides a **Simple Search** or an **Advanced Search** functionality.

## Access E-Procurement/ SciQuest (step 1 to 2)

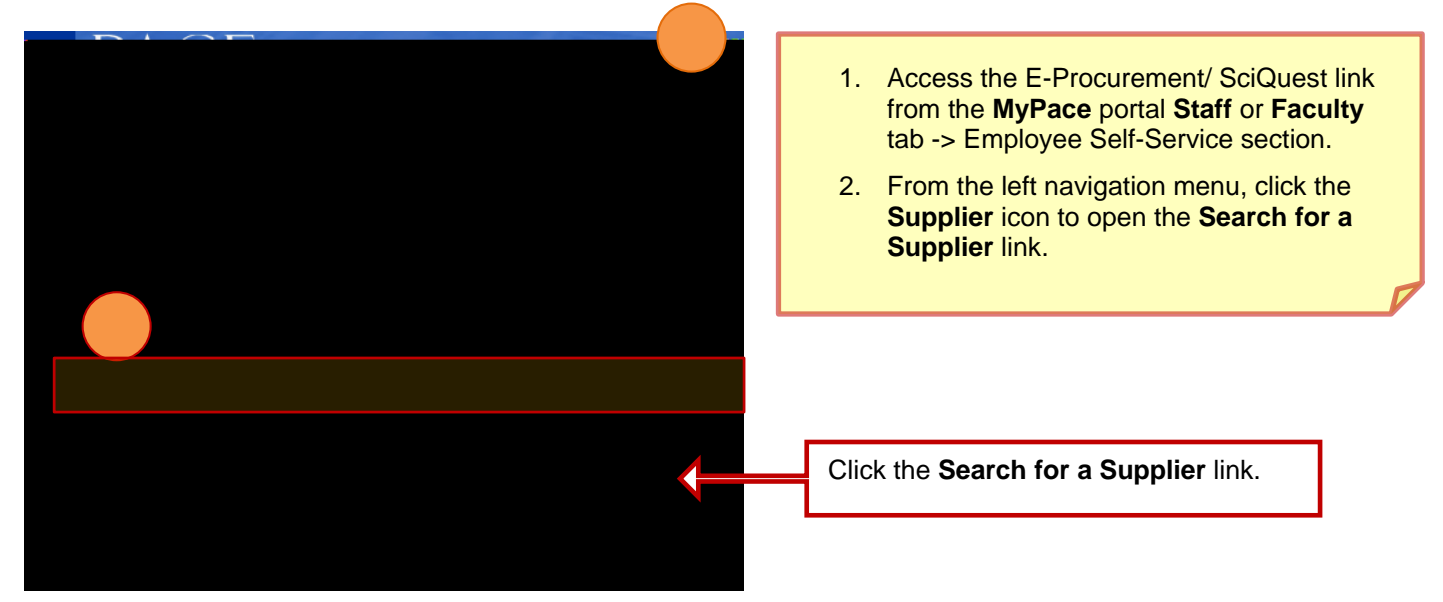

## Find and View Vendor Details (steps 3 to 5)

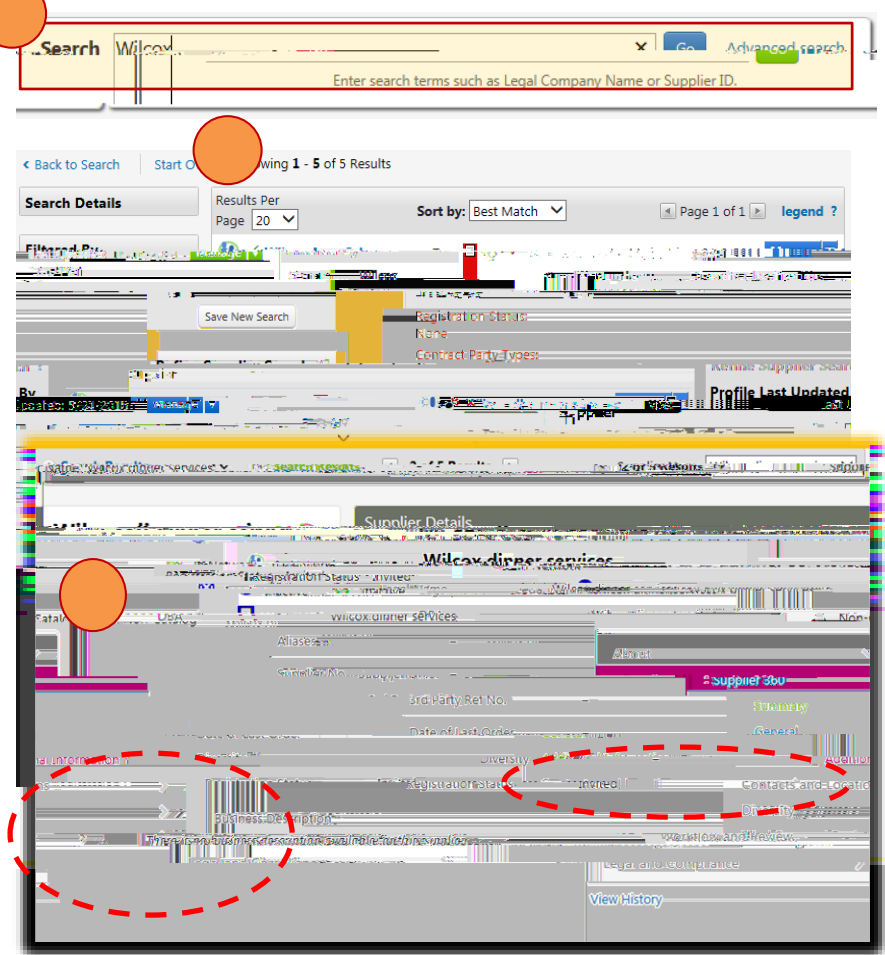

- 3. From the **Simple Search** option, enter the Y H Q G R U ¶ V Q D P H GD QutBorF Other N W K H search functionality is not case sensitive and finds results that contains the words entered.
- 4. The Search results will display all possible matches  $\pm$ click the desired vendor  $\P \lor Q \bowtie P H$  open the **Supplier 360** view.
- 5. The **Supplier 360** view displays the Registration Status as well as provides detailed workflow steps regarding the vendor onboarding process.